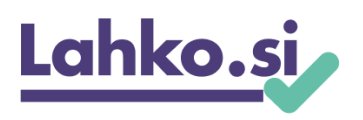

### Spoštovani!

Veseli nas, da ste se odločili za oddajo predloga za priznanje ACS. Oddaja vloge poteka elektronsko na naslovu: <u>https://web.acs.si/obrazci/priznanja-acs</u>. V pomoč pri izpolnjevanju smo vam pripravili naslednja navodila. Izrazi v teh navodilih, ki se nanašajo na osebe in so zapisani v moški slovnični obliki, so uporabljeni kot nevtralni za ženski in moški spol.

## **Obrazec A**

Prvi korak izpolnjevanja vloge je vnos vaših podatkov, se pravi podatkov predlagatelja, v Obrazec A. Po kliku na gumb *Pošlji* boste na svoj e-naslov prejeli uporabniško ime in geslo. Vloge ni potrebno izpolniti naenkrat. Če boste izpolnjevanje prekinili, se ob nadaljevanju izpolnjevanja enostavno prijavite s svojim uporabniškim imenom in geslom, ki ju vnesete v spodnji del Obrazca A.

| (nadaljevanje izpolnjevanja obrazcev) |                 |
|---------------------------------------|-----------------|
| Jporabniško ime:                      | Vnesite up. ime |
| Geslo:                                | Vnesite geslo   |
|                                       | Briteve         |

## Obrazec B

Obrazec B je namenjen podatkom osebe, skupine ali organizacije, ki jo predlagate za priznanje ACS. Vnesite splošne podatke in izberite regijo, v kateri deluje predlagani kandidat. V okviru priznanj ACS bomo namreč izbrali dvanajst dobitnikov, iz vsake statistične regije po enega.

Nadaljevanje obrazca je namenjeno vsebinski predstavitvi predlaganega dobitnika. Rubrike so skladne z merili <u>razpisa</u>. Z vnesenim besedilom prepričajte komisijo, da je vaš kandidat najprimernejši za prejetje priznanja. Pomembno je, da kandidata dobro poznate. Če na katerega od vprašanj ne poznate odgovora, predlagamo, da se s kandidatom pogovorite in pridobite informacije iz prve roke. Besedilo lahko vnaprej pripravite v urejevalniku besedila, nato pa ga kopirate v ta elektronski obrazec.

## Obrazec C

Svoje navedbe iz Obrazca B podkrepite z dokazili, kot so potrdila o opravljenih izobraževanjih, spričevala, priznanja, priporočila, fotografije... Dokazila skenirajte in priložite v elektronski obliki. Ne pozabite vnesti izdajatelja dokazila, naziv dokazila in datum izdaje.

#### Obrazec D

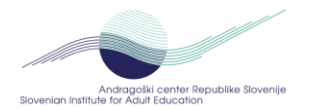

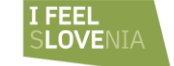

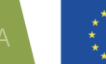

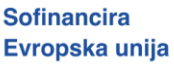

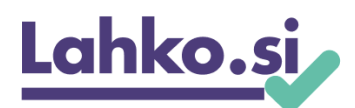

Predlagani kandidat mora s kandidaturo soglašati. Obrazec D je predizpolnjen s podatki o kandidatu, ki ste jih že vnesli v prvi del Obrazca B. Izjavo kandidata natisnite s klikom na gumb *Natisni*, kandidata zaprosite, da jo podpiše, nato pa jo skenirano naložite v spodnjem delu obrazca D.

Vlogo oddate s klikom na gumb <mark>Zaključi vlogo</mark>. Aplikacija vam bo prikazala predogled izpolnjene vloge. Če želite določene podatke spremeniti, kliknite gumb <mark>Nazaj</mark>. Če ste z vnesenimi podatki zadovoljni, vam ostane samo še zadnji klik na gumb <mark>Oddaj</mark>. Po oddaji vloge boste na svojo e-naslov prejeli potrdilo o oddaji in celotno vsebino oddane vloge.

#### Za pomoč pri izpolnjevanju vaše vloge prilagamo izmišljeni primer:

Obrazec A - Temeljni podatki o predlagatelju \_\_\_\_\_ Ime in priimek / naziv pravne osebe: Simon Bratko Naslov: Orehova 23c Telefon: 098 76 54 32 E-pošta: simon.bratko@test.si Kontaktna oseba (v primeru, ko je predlagatelj pravna oseba): Obrazec B - Predlog dobitnika priznanja \_\_\_\_\_ Ime in priimek / naziv pravne osebe: Xanez Yovak Naslov: Lepa ulica 26 Telefon: 012 34 56 78 E-pošta: xanez.yovak@test.si Kontaktna oseba (v primeru, ko je kandidat pravna oseba): Regija: Osrednjeslovenska regija Utemeljitve: \* izobraževalne oziroma učne dejavnosti, s katerimi je oseba/skupina obogatila lastno znanje: Formalno: univ. dipl. inž. gradbeništva Neformalno: Opravil je več tečajev: kaligrafija, računalništvo, izdelki iz gline. Opravil je usposabljanje za mentorja študijskih krožkov. Udeležil se je delavnice digitalne fotografije. Je zelo aktiven pri samostojnem učenju in se izobražuje vse svoje življenje. Ker občuduje špansko kulturo se uči španskega jezika. Njegovo znanje se zrcali tudi na njegovem vrtu; na tem področju se samostojno uči iz literature, obiskuje predavanja društva Ajda in se posvetuje z drugimi s katerimi deli tudi svoje znanje. Redno hodi v gledališče in kino ter knjižnico, kjer je tudi član bralnega kluba.

\* dosežki v osebnem in/ali poklicnem življenju, ki so posledica učenja: V življenju je opravljal različne poklice. Že več let vodi študijski krožek v svojem kraju, ki deluje ne področju kulturne dediščine. Vedno poskrbi, da je opravljeno delo dokumentirano na zloženkah in na videu, kar nato predvajajo na lokalni televiziji. Z učenjem je premagal strah pred javnim nastopanjem in je izboljšal komunikacijo z ljudmi. Vso zelenjavo zase in svojo družino pridela sam.

\* ovire, ki jih je morala oseba/skupina premagovati na poti učenja: Težak socialni in finančni položaj, saj je večkrat je ostal brezposeln. Težave z zdravjem.

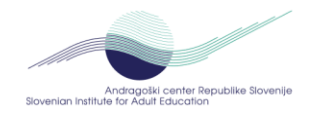

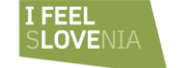

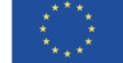

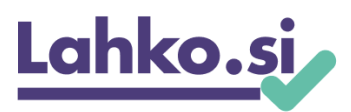

\* prenos znanja na druge in spodbujanje odraslih k vključevanju v VŽU: Svoje znanje je pogosto delil z drugimi predvsem v okviru prostovoljnega dela. Pri vodenju študijskega krožka skrbi, da so njegove metode raznolike in primerne za različne generacije. S člani študijskega krožka pripravljajo javne delavnice in razstave in s tem vabijo druge k ustvarjanju in druženju, obenem pa ustvarjajo dodatno kulturno ponudbo v svojem kraju.

\* prispevek k pozitivnim spremembam v okolju: Izdelki, ki so nastali na njegovih krožkih so bili večkrat razstavljeni. Nadaljnje dejavnosti udeležencev po zaključku tečaja pričajo o tem, da so z dejavnostmi samostojno nadaljevali in jih nadgradili. Marsikateri udeleženec se je pozneje odločil za druge izobraževalne programe. Udeleženci so začeli prepoznavati svoje potenciale, se zavedati svoje pomembnosti, izboljšala se je njihova samopodoba.

Obrazec C - Seznam ključnih dokazil ------- CV XY.docx (16.37 KB) (Xanez Yovak, življenjepis, 10. januar 2024) - Priporočilna pisma.pdf (75.99 KB) (Xanez Yovak, fotokopije pisem, 10. januar 2024) - Izpeljane delavnice 2012 do 2024.docx (16.38 KB) (Xanez Yovak, seznam izpeljanih delavnic, 10. januar 2024) - Fotografije javnih prireditev.docx (16.39 KB) (Xanez Yovak, izbor fotografij, 10. januar 2024) - fotokopija diplome.docx (16.41 KB) (Univerza v Ljubljani, fotokopija diplome, 22. maj 1990) Obrazec D - Izjava kandidata ------Podpisana izjava: (16.40 KB)

#### Kako oddati več vlog?

Če želite oddati vlogo za več kandidatov, boste morali pridobiti novo uporabniško ime. Postopek je enostaven. V zgornjem delu Obrazca A se odjavite:

# Lahko.si

#### PRIJAVNI OBRAZEC ZA PRIZNANJA ZA IZJEMNE DOSEŽKE V VSEŽIVLJENJSKEM UČENJU Priznanja ACS 2025

Pozdravljeni Matej, urejate prijavo: priznanja57493 | Odjava Vnešene podatke sproti shranjujte.

Izberite obrazec za urejanje:

nato pa Obrazec A ponovno izpolnite. Novo uporabniško ime in geslo boste prejeli na svoj e-naslov.

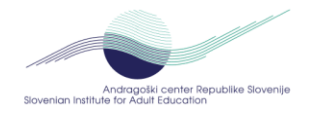

![](_page_2_Picture_12.jpeg)

![](_page_2_Picture_13.jpeg)

![](_page_2_Picture_14.jpeg)